## **BANCO CENTRAL DO BRASIL**

## CDNR

# (Cadastro Declaratório de Não Residente)

## Manual do Usuário

Setembro de 2023

## Sumário

| 1.  | Introdução3                                                         |    |  |  |  |
|-----|---------------------------------------------------------------------|----|--|--|--|
| 2.  | Base Legal                                                          |    |  |  |  |
| 3.  | Credenciamento para acesso via Sisbacen                             | 3  |  |  |  |
| 4.  | Acesso ao Sistema                                                   | 4  |  |  |  |
|     | 1.1.1 Login via Conta Gov.br                                        | 5  |  |  |  |
|     | 1.1.2 Login Sisbacen                                                | 6  |  |  |  |
| 5.  | Instruções prévias à utilização do Sistema CDNR                     | 7  |  |  |  |
| 6.  | Tela inicial                                                        | 8  |  |  |  |
| 7.  | Criando cadastros CDNR                                              | 9  |  |  |  |
| 7.1 | CDNR de Pessoa Física sem CPF                                       | 9  |  |  |  |
| 7.2 | CDNR de Pessoa Física com CPF                                       | 10 |  |  |  |
| 7.3 | CDNR de Pessoa Jurídica com CNPJ                                    | 12 |  |  |  |
| 7.4 | CDNR de Pessoa Jurídica sem CNPJ                                    | 15 |  |  |  |
| 7.5 | 5 CDNR de Pessoa Jurídica com solicitação de CNPJ à Receita Federal |    |  |  |  |
| 7.6 | Solicitação de CNPJ para pessoa jurídica que já possui CDNR 25      |    |  |  |  |
| 8.  | Pesquisar Cadastros 26                                              |    |  |  |  |
| 9.  | Cancelamento e alteração de Cadastros 27                            |    |  |  |  |
| 9.1 | Cancelamento e alteração de CDNR de pessoa jurídica com CNPJ 27     |    |  |  |  |
| 9.2 | Cancelamento e alteração dos demais tipos de CDNR                   | 27 |  |  |  |
| 10. | Apêndice I – Detalhamento do Campo "Natureza Jurídica" 28           |    |  |  |  |
| 11. | Dúvidas e sugestões                                                 |    |  |  |  |

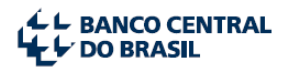

### 1. Introdução

O CDNR - Cadastro Declaratório de Não Residente é exigido das pessoas físicas ou jurídicas não residentes no País que desejam prestar informações sobre capitais estrangeiros no sistema SCE-Crédito (Sistema de Prestação de Informações de Capital Estrangeiro – Crédito Externo) e no sistema RDE-Portfolio do Banco Central do Brasil.

Além disso, o **CDNR** também é requisito às pessoas jurídicas não residentes que desejam solicitar inscrição no Cadastro Nacional de Pessoas Jurídicas (CNPJ) visando, posteriormente, adquirir participação no capital de empresas residentes no País. A solicitação de CNPJ através do **CDNR** também é necessária para a prestação, no sistema **SCE-Crédito**, de informações de capital estrangeiro, no caso de algumas operações de crédito externo específicas, como será detalhado posteriormente.

### 2. Base Legal

As orientações deste manual acerca da exigibilidade de não residentes possuírem inscrição no Cadastro de Pessoa Física (CPF) ou no Cadastro Nacional da Pessoa Jurídica (CNPJ) têm como referência as instruções normativas da Receita Federal do Brasil (RFB) que versam sobre o tema.

#### 3. Credenciamento para acesso via Sisbacen

Informações sobre o credenciamento no **Sisbacen** podem ser obtidas na página <u>https://www.bcb.gov.br/acessoinformacao/sisbacen</u> ou através da Central Telefônica de Atendimento ao Cidadão do Banco Central - Telefone **145** (Ligação Direta – sem DDD).

**Observação**: o acesso ao Sisbacen só é concedido a pessoas físicas e jurídicas residentes no País. Considerando que o **CDNR** é um cadastro para pessoas físicas e jurídicas não residentes no país, na grande maioria dos casos a única maneira de criá-lo é através de um representante no Brasil, o qual deve possuir CPF/CNPJ válido.

Para acessar o sistema **CDNR** via Sisbacen, além do cadastramento no Sisbacen, o usuário deverá possuir o perfil Declarante (serviço **SRDE0300**).

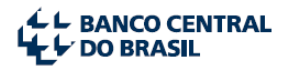

**Perfil Declarante do CDNR (aquele que possui o serviço SRDE0300):** tem permissão para criar cadastros, incluir documentos comprobatórios, excluir documentos comprobatórios, excluir cadastro, alterar cadastro, alterar cadastros aprovados, enviar cadastros para análise, ajustar dados rejeitados, cancelar e pesquisar cadastros no sistema CDNR.

Usuários pessoa física, quando cadastrados no Sisbacen, recebem automaticamente o perfil Declarante **SRDE0300**.

Usuários de pessoas jurídicas deverão solicitar **ao Máster de sua respectiva instituição** o perfil Declarante (serviço **SRDE0300**), pois esse último será atribuído automaticamente à cada instituição. O usuário Máster deverá fazer esta atribuição no Sisbacen. As dúvidas em relação a este procedimento podem ser dirimidas na Central Telefônica de Atendimento ao Cidadão do Banco Central - Telefone **145** (Ligação Direta – sem DDD).

#### 4. Acesso ao Sistema

O acesso ao sistema CDNR – Cadastro Declaratório de Não Residente é realizado através da página do Banco Central na Internet, na área de Estabilidade Financeira  $\rightarrow$  Câmbio e Capitais internacionais  $\rightarrow$ Capitais internacionais  $\rightarrow$  Prestação de informações de capitais estrangeiros no país  $\rightarrow$  Acesso aos Sistemas  $\rightarrow$  Cadastro Declaratório de Não Residente (CDNR), conforme as telas apresentadas nas figuras 1, 2 e 3, a seguir:

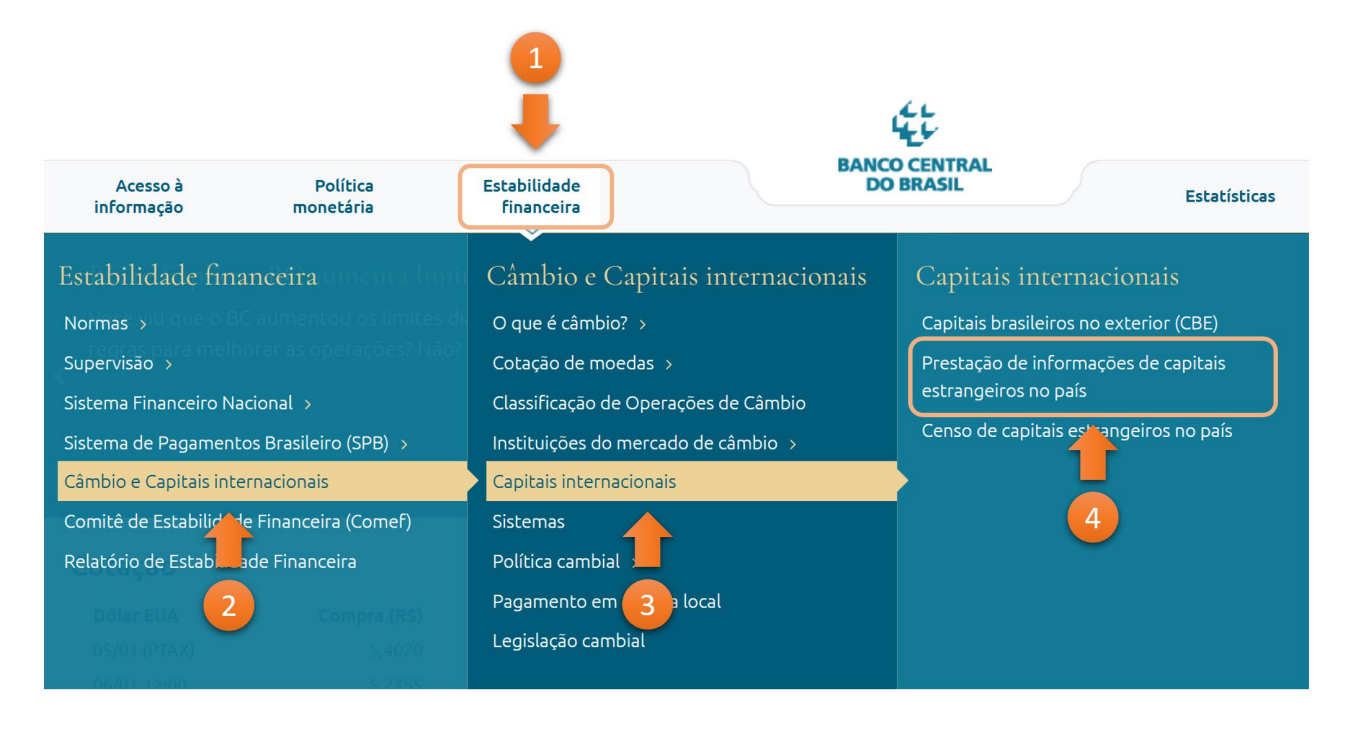

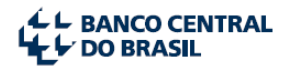

#### Figura 1: Acesso à área prestação de informações de capitais estrangeiros no país.

#### Prestação de informações de capitais estrangeiros no país

Os sistemas abaixo permitem a prestação de informações de capitais estrangeiros no País.

#### Prestação de Informações de Capital Estrangeiro - Investimento Estrangeiro Direto (SCE-IED)

Permite a prestação de informações de investimento estrangeiro direto em receptor residente no País. O que caracteriza um investimento direto é sua intenção de longa permanência e a aquisição fora dos mercados organizados de balcão e bolsas de valores.

#### Prestação de Informações de Capital Estrangeiro - Crédito (SCE-Crédito)

Permite a prestação de informações de operações de crédito externo concedidas a pessoas físicas ou jurídicas residentes no País.

#### Cadastro Declaratório de Não Residente (CDNR)

Permite cadastramento dos participantes de operações de crédito externo, pessoas físicas ou jurídicas. Além disso, através desse sistema, a pessoa jurídica não residente poderá solicitar inscrição no CNPJ, com intuito de se tornar investidora direta no capital de um receptor residente no país ou para fazer parte, como credora, de alguns tipos de operações de crédito externo, sempre que sua inscrição no CNPJ seja necessária, de acordo com normas editadas pela Receita Federal do Brasil.

#### RDE-Portfólio (Investimento Estrangeiro em Portfólio)

Permite o registro de investimentos estrangeiros nos mercados financeiro e de capitais, fundos de investimento e DRs (Depositary Receipts).

#### Manuais do declarante

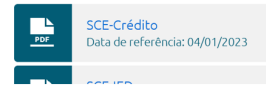

#### Figura 2: Navegação da tela de prestação de informações de capitais estrangeiros no País.

| L BANCO CENTRAL DO BRASIL               |                                                     | <b>⊡</b> 0                              |
|-----------------------------------------|-----------------------------------------------------|-----------------------------------------|
| RDE-CDNR                                | RDE-CDNR<br>Cadastro Declaratório de Não Residentes |                                         |
| Cadastro Declaratório de Não Residentes |                                                     |                                         |
|                                         | Entrar com Conta gov.br                             | Entrar com login Sisbacen ou Registrato |
|                                         | Atendimento: Fale conosco                           |                                         |

Figura 3: Tela de login do sistema.

#### 1.1.1 Login via Conta Gov.br

O usuário que obtiver o cadastro na Conta Gov.br poderá acessar o sistema, a depender do nível de segurança e acesso que possuir.

• Se **pessoa física agindo em nome próprio**: Cadastro com nível PRATA é suficiente para acessar o sistema e criar, editar e atualizar suas operações.

Para acessar os sistemas de prestação de informações de capital estrangeiro é necessário conta do tipo:

- Sisbacen gualguer sistema, ou
- Gov.br qualquer sistema, exceto RDE-Portfólio

| Prestação de Informações de Capital Estrangeiro - Crédito<br>(SCE-Crédito)                                                                           |
|----------------------------------------------------------------------------------------------------|
| Prestação de Informações de Capital Estrangeiro -<br>Investimento Estrangeiro Direto (SCE-IED)                                                       |
| Investimento Estrangeiro em Portfólio (RDE-Portfólio)                                                                                                |
| Cadastro Declaratório de Não Residente (CDNR)                                                                                                    |
| Links relacionados                                                                                                    |
| <ul> <li>Perguntas e respostas sobre SCE-Crédito</li> <li>Publicação dos registros de capitais estrangeiros (Portal de<br/>Dados Abertos)</li> </ul> |

 Publicação dos registros de capitais estrangeiros (anteriores a nov/2011)

| Busca | de | norm | as |
|-------|----|------|----|

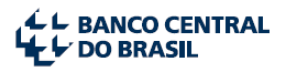

Se **pessoa física atuando como Representante do CNPJ da empresa vinculada no login gov.br** (não vale para Colaborador do CNPJ). A conta Gov.br deve ter o Nível PRATA ou OURO.

• Se **pessoa física agindo em nome de Instituição Financeira**: Não poderá realizar o acesso ao sistema utilizando a Conta Gov.br. O acesso é restrito via login Sisbacen.

Caso tenha dúvidas a respeito do credenciamento na conta gov.br, favor encaminhar um e-mail para: <u>atendimentogovbr@economia.gov.br</u>.

#### 1.1.2 Login Sisbacen

Se pessoa jurídica: informar o Código da Instituição (5 dígitos) e o Código da Dependência (4 dígitos), obtidas no credenciamento no Sisbacen, bem como o *login* do usuário (campo Operador) e a Senha.
 Formato da conta institucional = IIIIIDDDD.OPERADOR. Clicar no botão <Entrar>, conforme tela apresentada na Figura 3 abaixo:

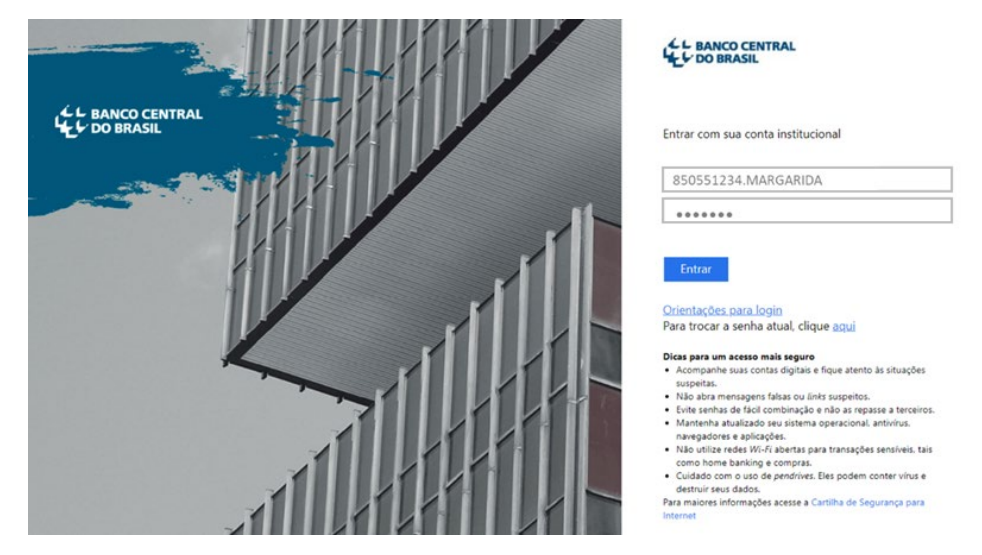

Figura 4: Tela de login Sisbacen – pessoa jurídica.

 Se pessoa física: O login de usuários Sisbacen pessoa física que possuem senha válida funcionará somente até 31/01/2023, não sendo atualmente possível emitir novas senhas ou recuperar senhas antigas. A partir de 01/02/2023, pessoas físicas somente poderão acessar o sistema com conta gov.br.

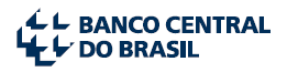

### 5. Instruções prévias à utilização do Sistema CDNR

A maneira como o usuário realizará seu cadastramento dependerá de três informações principais:

- ✓ Tipo de pessoa: Pessoa física ou Pessoa jurídica.
- ✓ A posse ou não de CPF/CNPJ.
- ✓ O tipo de operação ou operações com capitais estrangeiros que deseja cadastrar.

O sistema foi arquitetado para conduzir e instruir o usuário do sistema com base nestas informações. Por esta razão, recomendamos a análise dos quadros-resumo a seguir antes de iniciar sua utilização.

## Quadro-resumo para criação de CDNR de Pessoa Jurídica

| Tipo de Operação                                      | Requer CDNR?                    | Requer<br>CNPJ? |
|-------------------------------------------------------|---------------------------------|-----------------|
| Operação de IED (SCE-IED), no tocante ao investidor   | Não, mas o CDNR é necessário    | Sim             |
| não residente no Brasil                               | para a empresa requerer o CNPJ. |                 |
| Operação Crédito Externo (SCE-Crédito) dos tipos:     | Sim                             | Não             |
| Empréstimo direto e Título                            |                                 |                 |
| Operação Crédito Externo (SCE-Crédito) do tipo        | Sim                             | Não             |
| Financiamento à importação                            |                                 |                 |
| Operação Crédito Externo (SCE-Crédito) do tipo Demais | Sim                             | Não             |
| Financiamentos                                        |                                 |                 |
| Operação Crédito Externo (SCE-Crédito) do tipo        | Sim                             | Não             |
| Recebimento antecipado de Exportações                 |                                 |                 |
| Operação Crédito Externo (SCE-Crédito) do tipo        | Sim                             | Sim             |
| Arrendamento Mercantil Financeiro                     |                                 |                 |
| Operação Crédito Externo (SCE-Crédito) do tipo        | Sim                             | Sim             |
| financiamento de Organismos                           |                                 |                 |

## Quadro-resumo para criação de CDNR de Pessoa Física

| Tipo de Operação                                                                     | Requer | Requer |
|--------------------------------------------------------------------------------------|--------|--------|
|                                                                                      | CDNR?  | CPF?   |
| Operação de IED (SCE-IED), no tocante ao investidor não residente no Brasil          | Não    | Sim    |
| Operação Crédito Externo (SCE-Crédito) dos tipos: Empréstimo direto e Título         | Sim    | Sim    |
| Operação Crédito Externo (SCE-Crédito) do tipo Financiamento à importação            | Sim    | Sim    |
| Operação Crédito Externo (SCE-Crédito) do tipo Demais Financiamentos                 | Sim    | Sim    |
| Operação Crédito Externo (SCE-Crédito) do tipo Recebimento antecipado de Exportações | Sim    | Sim    |
| Operação Crédito Externo (SCE-Crédito) do tipo Arrendamento Mercantil Financeiro     | Sim    | Sim    |
| Operação Crédito Externo (SCE-Crédito) do tipo financiamento de Organismos           | Sim    | Sim    |

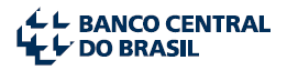

## 6. Tela inicial

Após a realização do *login*, o usuário terá acesso à tela inicial do sistema **CDNR**. Através do menu superior será possível utilizar suas principais funcionalidades, conforme apresentado na Figura 5 e descrito a seguir.

|         |                                                    |                                                      |                                                                                                    |                     | 3                    |
|---------|----------------------------------------------------|------------------------------------------------------|----------------------------------------------------------------------------------------------------|---------------------|----------------------|
|         |                                                    | 2                                                    | Cadastro declaratório de não residente                                                                                                    |                     | 🐣 9999999999.usuario |
| RDE-CDN | R Pesquisar                                        | Cadastrar                                            |                                                                                                    | RDE-ROF             | RDE-Portfólio        |
| 4       |                                                    |                                                      |                                                                                                    | 5                   | 6                    |
|         | Bem-vind                                           | lo ao sistema                                        | RDE-CDNR                                                                                                    |                     | t.                   |
|         | O usuário "999999                                  | 9.usuário" possui perfil                             | de:                                                                                                    |                     |                      |
|         | <ul> <li>Usuário CDN<br/>cadastros apre</li> </ul> | IR (SRDE0300): tem perr<br>ovados, enviar para análi | nissão para criar cadastros, incluir documentos comprobatórios, excluir documentos comprobatórios, excluir cadastro, alterar<br>ise, ajustar dados rejeitados, cancelar, suspender e pesquisar registros RDE-CDNR. | r cadastro, alterar |                      |
|         | 7                                                  |                                                      |                                                                                                    |                     |                      |

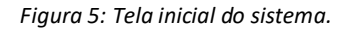

- Pesquisar: Essa opção permite ao usuário pesquisar cadastros CDNR existentes, verificar seus detalhes, bem como editá-los ou corrigi-los caso tenham eventualmente sido rejeitados na análise documental, como veremos a seguir.
- Cadastrar: Opção a ser utilizada para cadastrar novo CDNR (para Pessoa física ou Pessoa jurídica não residente), conforme detalhado no capítulo 7;
- Informações sobre o usuário: ali aparecerão as informações sobre o usuário *logado* no sistema (nome do usuário, CNPJ e nome, se pessoa jurídica, ou CPF, se pessoa física) e a opção Sair do sistema (*logoff*), conforme o exemplo abaixo.

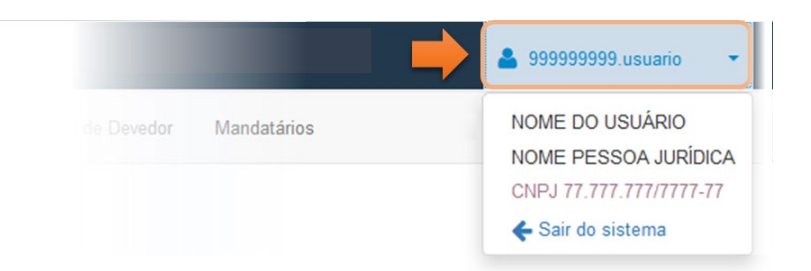

- 4. Botão <RDE-CDNR>: utilizado para retornar à tela inicial do sistema CDNR a qualquer momento.
- 5. Botão **<RDE-ROF>**: utilizado para acessar o **sistema SCE-Crédito** diretamente, sem necessidade de novo *login*.
- Botão <RDE-Portfólio>: utilizado para acessar o sistema RDE-Portfólio diretamente, sem necessidade de novo *login*.
- 7. **Informações sobre o perfil do usuário:** nesta área o usuário verá a descrição das funcionalidades que está autorizado a utilizar.

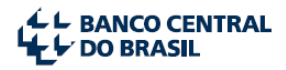

## 7. Criando cadastros CDNR

#### 7.1 CDNR de Pessoa Física sem CPF

Após a seleção da opção "Cadastrar", no menu inicial do sistema (Capítulo 6, item 2), será apresentada a tela de seleção do tipo de pessoa (Pessoa física ou Pessoa jurídica).

| L BANCO CENTRAL                                               | Cadastro declaratório de não residente | 🐣 999999999 usuario |
|---------------------------------------------------------------|----------------------------------------|---------------------|
| RDE-CDNR Pesquisar                                            | Cadastrar                              | RDE-ROF RDE-IED     |
| Tipo pessoa<br>Tipo pessoa<br>Pessoa fisca<br>Pessoa jurídica | o declaratório de não residente        | C Voltar            |

Em seguida, o sistema perguntará se o não residente a ser cadastrado possui ou não um CPF. Caso o usuário responda "Não", o sistema perguntará se a operação é uma Operação crédito externo do tipo *Serviços de tecnologia*, restando, assim, dois caminhos:

- i) Caso o usuário responda "Sim". Atenção: A prestação de informações sobre operação crédito externo do tipo Serviços de tecnologia foi dispensada, desde 31.12.2022. Assim, não é mais permitida a criação, edição ou movimentação deste tipo de operação no sistema SCE-Crédito. O sistema CDNR será modernizado, nos próximos meses, para se adequar às novas normas. Todas os demais tipos de operação crédito externo exigem o número CPF do não residente.
- ii) Caso o usuário responda "Não", o sistema apresentará uma mensagem alertando que a pessoa física não residente deverá procurar a Receita Federal ou uma representação consular do Brasil no exterior para obter o CPF, antes de criar o CDNR. Após a obtenção do CPF, o usuário poderá voltar ao sistema CDNR e seguir os passos da seção 7.2.

| L BANCO CENTRAL                                                                                                | Cadastro declaratório de não residente                                                                                                    | 🚢 999999999.usuario      |
|----------------------------------------------------------------------------------------------------|----------------------------------------------------------------------------------------------------|--------------------------|
| RDE-CDNR Pesquisar Cadastrar                                                                                   |                                                                                                    | RDE-ROF RDE-IED          |
| Cadastro declara                                                                                               | tório de não residente                                                                                                    |                          |
| Atenção: para todos os outros tipos<br>Pessoas físicas no exterior podem<br>(Referência normativa: Instrução N | i de Registro Declaratório Eletrônico (RDE), o usuário deve possuir CPF antes de realizar o cadastro no CDNR.<br>obter o CPF nas Repartições Diplomáticas Brasileiras no Exterior, no Ministério das Relações Exteriores-MRE ou diretamente<br>formativa RFB que dispõe sobre o Cadastro de Pessoas Físicas (CPF)) | e na Receita Federal.    |
| Tipo pessoa<br>Pessoa física v<br>Este cadastro será utilizado para o<br>Exemplos deste tipo de serviço são    | Possui CPF?<br>Sim Não<br>registro de serviços de tecnologia?<br>2: (i) cessão de marca; (ii) licença de uso de marca; (iii) cessão de patente; (iv) exploração de patente (v) formecimento de tecr                                                                                                    | nologia; (vi) franquias. |
| Sim Não                                                                                                    |                                                                                                    | <b>Q</b> Voltar          |

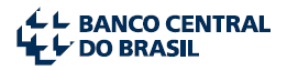

#### 7.2 CDNR de Pessoa Física com CPF

Após a seleção da opção "Cadastrar", no menu inicial do sistema (Capítulo 6, item 2), será apresentada a tela de seleção do tipo de pessoa (Pessoa física ou Pessoa jurídica).

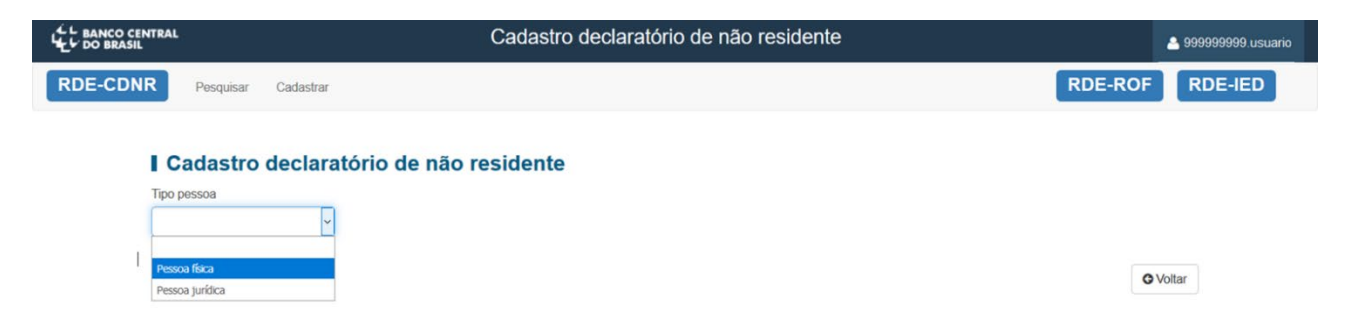

Em seguida, o sistema perguntará se o não residente a ser cadastrado possui ou não um CPF. Caso o usuário responda "Sim", o sistema perguntará se o cadastro será utilizado para a prestação de informação de uma operação no sistema SCE-Crédito. Caso o usuário responda "Não", o sistema entenderá que, por exclusão, o usuário deseja incluir a prestação de informação de uma operação IED no sistema SCE-IED. Uma mensagem de alerta aparecerá para informar que o CDNR não é necessário para inclusão de investidor não residente pessoa física no SCE-IED, pois o CPF já é suficiente.

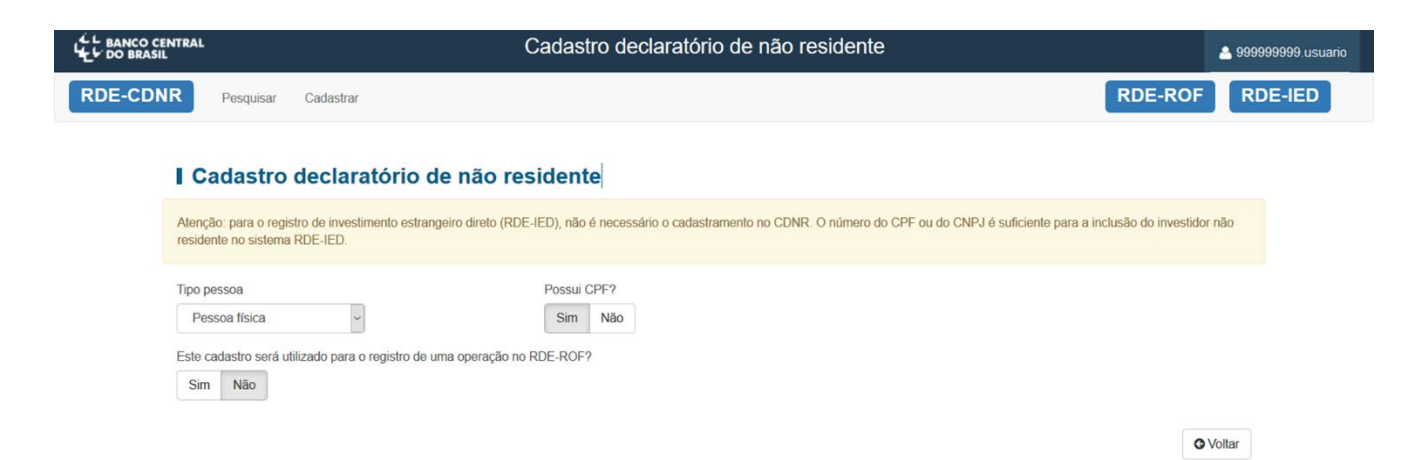

Caso o usuário responda "Sim" (o cadastro **será** utilizado para a prestação de informações de capital estrangeiro – crédito externo, no sistema SCE-Crédito), o sistema abrirá o pequeno formulário com os campos de "CPF", o campo "Nome completo", que será preenchido automaticamente após a inclusão do número do CPF, e do campo "País de Residência". Basta preencher e clicar no botão <Incluir>.

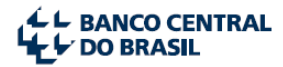

| L BANCO CENTRAL                                                                                   | Cadastro declarató                                                                           | Cadastro declaratório de não residente |            |         |  |
|---------------------------------------------------------------------------------------------------|----------------------------------------------------------------------------------------------|----------------------------------------|------------|---------|--|
| RDE-CDNR Pesquisar Cadastra                                                                       | ſ                                                                                            |                                        | RDE-ROF    | RDE-IED |  |
| I Cadastro declar<br>Tipo pessoa<br>Pessoa física<br>Este cadastro será utilizado para<br>Sim Não | ratório de não residente<br>Possui CPFが<br>Sim Não<br>o registro de uma operação no RDE-ROF? |                                        |            |         |  |
| - Pessoa Fisica                                                                                   |                                                                                              |                                        |            |         |  |
| CPF<br>222 222 222-22                                                                             | Nome completo                                                                                | País de residência<br>Estados Unidos v |            |         |  |
|                                                                                                   |                                                                                              |                                        | O Voltar O | Incluir |  |

A tela posterior já informará o número do CDNR criado, com seis algarismos, e o seu status (neste caso "Em elaboração"). Isso significa que este cadastro já pode ser acessado através da função "Pesquisar" do menu inicial, caso o usuário deseje alterá-lo ou finalizá-lo posteriormente. Na mesma tela o usuário terá também as opções de excluir o cadastro, no botão vermelho "Excluir cadastro", ou finalizá-lo, através do botão verde <Finalizar cadastro>.

| DO BRASIL                        |                                                | W.                                 | Cadastro declarató                 | prio de não reside                   | nte             |        |                  |               | 🐣 999999999.usuario |
|----------------------------------|------------------------------------------------|------------------------------------|------------------------------------|--------------------------------------|-----------------|--------|------------------|---------------|---------------------|
| RDE-CDNR                         | Pesquisar Cad                                  | astrar                             |                                    |                                      |                 |        | R                | DE-ROF        | RDE-IED             |
| √In                              | nclusão realizada con                          | sucesso                            | cidente 656629                     |                                      |                 |        |                  |               |                     |
| Tipo pe<br>Pes<br>Este co<br>Sim | essoa<br>ssoa física<br>adastro será utilizado | para o registro de uma operação no | Possui CPF?<br>Sim Não<br>RDE-ROF? |                                      |                 |        |                  |               |                     |
| - Pes                            | ssoa Física                                    |                                    |                                    |                                      |                 |        |                  |               |                     |
| CPF<br>22                        | F<br>222.222.222-22                            | Nome completo                      |                                    | País de residência<br>Estados Unidos |                 | *      |                  |               |                     |
|                                  |                                                |                                    |                                    |                                      | <b>G</b> Voltar | Salvar | Excluir cadastro | Finalizar cad | lastro              |

Caso o usuário finalize o cadastro, o sistema irá validá-lo automaticamente, alterando seus status na base de dados para "Aprovado" (a validação automática significa que este CDNR não necessitou passar pelo escrutínio do Banco Central para aprová-lo, como veremos em outros casos a seguir). Mesmo após finalizado, o sistema ainda permitirá que o usuário cancele ou altere o CDNR caso seja necessário.

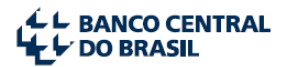

| L BANCO CENTRAL                 | Cadastro declaratório de não r        | esidente 📤 999999999 usuario |
|---------------------------------|---------------------------------------|------------------------------|
| RDE-CDNR Pesquisar Cadastrar    |                                       | RDE-ROF RDE-IED              |
| ✓Cadastro finalizado com sucess | ol                                    |                              |
| Cadastro declarat               | ório de não residente 656629 Aprovado |                              |
| - Pessoa Fisica                 |                                       |                              |
| CPF<br>222.222.222-22           | Nome Completo<br>Nome                 | País<br>Estados Unidos       |
|                                 |                                       | O Voltar Cancelar Alterar    |

#### 7.3 CDNR de Pessoa Jurídica com CNPJ

Após a seleção da opção "Cadastrar", no menu inicial do sistema (Capítulo 6, item 2), será apresentada a tela de seleção do tipo de pessoa (Pessoa física ou Pessoa jurídica).

| L BANCO CENTRAL    | Cadastro declaratório de não residente | 🐣 9999999999.usuario |
|--------------------|----------------------------------------|----------------------|
| RDE-CDNR Pesquisar | Cadastrar RDE-ROF                      | RDE-IED              |
|                    |                                        |                      |
| Tipo pessoa        | declaratorio de hao residente          |                      |
|                    |                                        |                      |
| Pessoa física      |                                        | Voltar               |
| Pessoa jurídica    |                                        |                      |

Em seguida, o sistema perguntará se o não residente a ser cadastrado possui ou não CNPJ. Caso o usuário responda "Sim", o sistema perguntará se o cadastro será utilizado para a prestação de informações de capital estrangeiro – crédito externo, no sistema SCE-Crédito. Caso o usuário responda "Não", o sistema entenderá que, por exclusão, o usuário deseja incluir a prestação de informação de IED no sistema SCE-IED. Uma mensagem de alerta aparecerá para informar que o CDNR não é necessário para inclusão de investidor não residente pessoa jurídica no SCE-IED, pois o CNPJ já é suficiente.

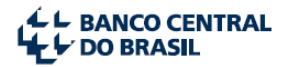

|         | ENTRAL<br>L                                   |                                                       | Cadastro declaratório de não residente                                                           | 🐣 999999                       | 9999.usuario |
|---------|-----------------------------------------------|-------------------------------------------------------|--------------------------------------------------------------------------------------------------|--------------------------------|--------------|
| RDE-CDN | NR Pesquisar                                  | Cadastrar                                             |                                                                                                  | RDE-ROF RDE                    | E-IED        |
|         | I Cadastro                                    | declaratório de não                                   | residente                                                                                        |                                |              |
|         | Atenção: para o regis<br>residente no sistema | stro de investimento estrangeiro direto (<br>RDE-IED. | RDE-IED), não é necessário o cadastramento no CDNR. O número do CPF ou do CNPJ é suficiente para | a a inclusão do investidor não |              |
|         | Alteração do nome c                           | completo da empresa só poderá ser re                  | valizada na Receita Federal.                                                                     |                                |              |
|         | Tipo pessoa                                   |                                                       | Possui CNPJ?                                                                                     |                                |              |
|         | Pessoa jurídica                               | <u> </u>                                              | Sim Não                                                                                          |                                |              |
|         | Este cadastro será ut                         | tilizado para o registro de uma operação              | o no RDE-ROF?                                                                                    |                                |              |
|         | Sim Não                                       |                                                       |                                                                                                  |                                |              |
|         |                                               |                                                       |                                                                                                  | G Voltar                       |              |

Caso o usuário responda "Sim" (o cadastro **será** utilizado para a prestação de informações de capital estrangeiro – crédito externo, no sistema SCE-Crédito), o sistema abrirá o formulário com os campos **"CNPJ"**, o campo **"Nome completo"**, que será preenchido automaticamente após a inclusão do número do CNPJ, do campo **"Nome Reduzido"**, o campo **"Natureza Jurídica"**, o campo **"País de residência"** e o campo opcional do código LEI (*Legal Entity Identifier* – um código alfanumérico de 20 dígitos que permite uma identificação clara e única das entidades jurídicas participantes dos mercados financeiros globais. O LEI foi criado com base na norma ISO 17442 desenvolvida pela Organização Internacional para Normalização). Basta preencher e clicar no botão <Incluir>.

Observação: para maiores detalhes sobre o campo **"Natureza Jurídica"**, ver Capítulo 10 - Apêndice 1 - ao final deste manual.

| LE BANCO CENTI | RAL                                                                        | C                                  | Cadastro                          | declaratório       | de não reside | nte |                                          |              | 🔒 9999999999.usuario |
|----------------|----------------------------------------------------------------------------|------------------------------------|-----------------------------------|--------------------|---------------|-----|------------------------------------------|--------------|----------------------|
| RDE-CDNR       | Pesquisar Cadastr                                                          | ar                                 |                                   |                    |               |     |                                          | RDE-ROF      | RDE-IED              |
| l.             | Cadastro decla                                                             | ratório de não res                 | sidente                           |                    |               |     |                                          |              |                      |
| A              | lteração do <b>nome completo c</b>                                         | da empresa só poderá ser realiza   | da na Receita F                   | ederal.            |               |     |                                          |              |                      |
| E              | po pessoa<br>Pessoa jurídica<br>ste cadastro será utilizado par<br>Sim Não | va o registro de uma operação no l | Possui CNP.<br>Sim Nä<br>RDE-ROF? | 1?<br>io           |               |     |                                          |              |                      |
| -              | - Pessoa Jurídica                                                          |                                    |                                   |                    |               |     |                                          |              |                      |
|                | CNPJ                                                                       | Nome Completo                      |                                   |                    | Nome reduzido |     |                                          |              |                      |
|                | 22.222.222/0001-22                                                         | Nome                               |                                   |                    | Nome          |     |                                          |              |                      |
|                | Natureza jurídica                                                          |                                    |                                   | País de residência |               |     | LEI - Legal Entity Identifier (Opcional) | •            |                      |
|                | Holding que que se restrin                                                 | nge a deter ativos (geralmer ~     | 0                                 | Alemanha           | v             | -   | 1111111111111111111                      |              |                      |
|                |                                                                            |                                    |                                   |                    |               |     |                                          | 🛛 Voltar 🖉 I | ncluir               |

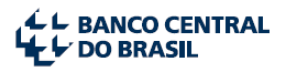

A tela posterior já informará o número do CDNR com seis algarismos e o seu status (neste caso "Em elaboração"). Isso significa que este cadastro já pode ser acessado através da função "Pesquisar" do menu inicial, caso o usuário deseje alterá-lo ou finalizá-lo posteriormente. Na mesma tela o usuário terá também as opções de excluir o cadastro, no botão vermelho <Excluir cadastro>, ou finalizá-lo, através do botão verde <Finalizar cadastro>.

| L BANCO CENTRAL<br>L DO BRASIL                                          | Cadastro declaratório de não residente                        | å 9999999999.usuario |
|-------------------------------------------------------------------------|---------------------------------------------------------------|----------------------|
| RDE-CDNR Pesquisar Cadastrar                                            | RDE-ROF                                                       | RDE-IED              |
| ✓Inclusão realizada com sucesso                                         |                                                               |                      |
| Cadastro declaratório de não                                            | residente 656639 Em elaboração                                |                      |
| Tipo pessoa                                                             | Possui CNPJ?                                                  |                      |
| Pessoa jurídica 🗸                                                       | Sim Não                                                       |                      |
| Este cadastro será utilizado para o registro de uma operação<br>Sim Não | no RDE-ROF?                                                   |                      |
| - Pessoa Jurídica                                                       |                                                               |                      |
| CNPJ Nome Completo                                                      | Nome reduzido                                                 |                      |
| 22.222.222/0001-22 Nome                                                 | Nome                                                          |                      |
| Natureza jurídica                                                       | País de residência LEI - Legal Entity Identifier (Opcional) 🖸 |                      |
| Holding que que se restringe a deter ativos (geralmer                   | ✓ ✔ Alemanha ✓ 11111111111111111111111111111111111            |                      |
|                                                                         | Salvar Salvar Excluir cadastro Finalizar cada                 | astro                |

Caso o usuário finalize o cadastro, o sistema irá validá-lo automaticamente, alterando seus status na base de dados para "Aprovado" (a validação automática significa que este CDNR não necessitou passar pelo escrutínio do Banco Central para aprová-lo, como veremos em outros casos a seguir). Mesmo após finalizado, o sistema ainda permitirá que o usuário altere o CDNR caso seja necessário.

|                                              | Cadastro declarató                                         | io de não residente     |                                          | 🐣 9999999999.usuario |
|----------------------------------------------|------------------------------------------------------------|-------------------------|------------------------------------------|----------------------|
| RDE-CDNR Pesquisar Cada                      | astrar                                                     |                         | RDE-ROF                                  | RDE-IED              |
| ✓Cadastro finalizado con                     | n sucessol                                                 |                         |                                          |                      |
| Cadastro dec                                 | laratório de não residente 656639 7                        | provado                 |                                          |                      |
| - Pessoa Jurídica                            |                                                            |                         | 1                                        |                      |
| CNPJ<br>22.222.222/0001-22                   | Nome Completo<br>Nome                                      | Nome reduzido<br>Nome   | 1                                        |                      |
| Natureza jurídica<br>Holding que que se rest | ringe a deter ativos (geralmente máximo de 5 funcionários) | País<br><b>Alemanha</b> | LEI - Legal Entity Identifier (Opcional) |                      |
|                                              |                                                            |                         | C Voltar A                               | lterar               |

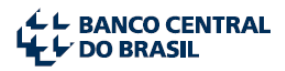

#### 7.4 CDNR de Pessoa Jurídica sem CNPJ

Após a seleção da opção "Cadastrar", no menu inicial do sistema (Capítulo 6, item 2), o sistema abrirá a tela de seleção do tipo de pessoa (Pessoa física ou Pessoa jurídica).

| L BANCO CENTRAL   | Cadastro declaratório de não residente | 9999999999.usuario |
|-------------------|----------------------------------------|--------------------|
| RDE-CDNR          | Pesquisar Cadastrar RDE-ROF            | RDE-IED            |
| Tipo pi<br>Pessoo | ssoa                                   | tar                |

Em seguida, o sistema perguntará se o não residente a ser cadastrado possui ou não CNPJ. Caso o usuário responda "Não", o sistema irá apresentar uma mensagem explicando quais tipos de operações requerem CNPJ e apresentará as seguintes opções:

- Opção "Registro de investimento estrangeiro direto (RDE-IED)": deve ser selecionada caso o CNPJ a ser criado vá ser utilizado na prestação de informações de capital estrangeiro de investimento estrangeiro direto, no sistema SCE-IED;
- Opção "Registro de Operação Financeira (RDE-ROF), nas modalidades Empréstimos Diretos, Títulos, Financiamento à importação, Serviços de Tecnologia ou Demais Financiamentos": deve ser selecionada caso o CDNR a ser criado vá ser utilizado para a prestação de informações de capital estrangeiro de Operações crédito externo, no sistema SCE-Crédito, relativamente a um dos tipos de Operação acima elencadas (Atenção: desde 31.12.2022, não é mais requerida a prestação de informações de Operações crédito externo do tipo Serviços de Tecnologia);
- Opção "Registro de Operação Financeira (RDE-ROF), nas modalidades de Arrendamento Mercantil Financeiro, Financiamento de Organismos ou Arrendamento Mercantil Operacional/Aluguel/Afretamento": deve ser selecionada caso o CNPJ a ser criado vá ser utilizado para a prestação de informações de Operações crédito externo, no sistema SCE-Crédito, relativamente a um dos tipos de Operação acima elencadas (Atenção: desde 31.12.2022, não é mais requerida a prestação de informações de operações do tipo Arrendamento Mercantil Operacional/Aluguel/Afretamento).

O usuário deverá selecionar a finalidade (ou finalidades) de seu cadastro e, caso ela esteja ao menos entre uma das listadas acima, o sistema abrirá o formulário completo.

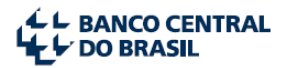

|                                                                                                    | Cadastro declaratório de não residente                                                                                                    |
|----------------------------------------------------------------------------------------------------|----------------------------------------------------------------------------------------------------|
| RDE-CDNR                                                                                                    | Pesquisar Cadastrar                                                                                                    |
| Cadastro                                                                                                    | declaratório de não residente                                                                                                    |
| Atenção: O registro de<br>Registro de inv<br>Registro de RU<br>Registro de RU<br>Este cadastro, após a<br>O usuário deve anexa          | as seguintes operações requer a emissão de CNPJ:<br>estimento estrangeiro direto por parte de Pessoa Jurídica não residente no Brasil (RDE-IED).<br>IE-ROF de Financiamentos de organismos internacionais<br>IE-ROF de Arrendamento mercantil financeiro ou Operacional<br>nálise e aprovação, será enviado para a Receita Federal para emissão do número de CNPJ.<br>r o documento de constituição da empresa em seu país de origem, bem como um documento que comprove a autenticidade do endereço cadastrado. |
| Tipo pessoa<br>Pessoa jurídica                                                                                                    | Possui CNPJ? ✓ Sim Não                                                                                                    |
| - Finalidades                                                                                                    |                                                                                                    |
| <ul> <li>Registro de Inve</li> <li>Registro de Ope</li> <li>Financiamento á</li> <li>Registro de Ope</li> <li>Arrendamento M</li> </ul> | stimento Estrangeiro Direto (RDE - IED)<br>ração Financeira (RDE - ROF), nas modalidades Empréstimos diretos, Títulos, Recebimento antecipado de exportações,<br>importação, Serviços de tecnologia ou Demais financiamentos<br>ração Financeira (RDE - ROF), nas modalidades Arrendamento mercantil financeiro, Financiamento de organismos ou<br>lercantil Operacional/Aluguel/Afretamento                                                                                                    |

Caso o usuário tenha selecionado apenas a opção "Registro de Operação Financeira (RDE - ROF), nas modalidades Empréstimos diretos, Títulos, Recebimento antecipado de exportações, Financiamento à importação, Serviços de tecnologia ou Demais financiamentos", o sistema abrirá um formulário menor para inclusão de CDNR de pessoa jurídica não residente **sem requerer o CNPJ**. Aqui deverão ser preenchidos os campos "Nome completo", "Nome reduzido", "Natureza Jurídica", "País de residência", "Cidade", além do campo opcional do código **LEI** (*Legal Entity Identifier* – um código alfanumérico de 20 dígitos que permite uma identificação única das entidades jurídicas participantes dos mercados financeiros globais. O LEI foi criado com base na norma ISO 17442 desenvolvida pela Organização Internacional para Normalização). Basta preencher e clicar no botão <Incluir>.

Observação: para maiores detalhes sobre o campo **"Natureza Jurídica"**, ver Capítulo 9 - Apêndice 1 no final deste manual.

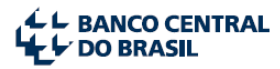

|                                                                                                    |                                                                                                    | <u> </u>                                                                    |
|----------------------------------------------------------------------------------------------------|----------------------------------------------------------------------------------------------------|-----------------------------------------------------------------------------|
| Cadastro declaratório d                                                                                                    | e não residente                                                                                                    |                                                                             |
| tenção: O registro das seguintes operações re<br>Registro de investimento estrangeiro dire<br>Registro de RDE-ROF de Financiamento<br>Registro de RDE-ROF de Arrendamento<br>iste cadastro, após análise e aprovação, será e<br>o usuário deve anexar o documento de constitu                                              | uer a emissão de CNPJ;<br>o por parte de Pessoa Jurídica não residente no Brasil (RDE-IED).<br>s de organismos internacionais<br>nercantil financeiro ou Operacional<br>nviado para a Receita Federal para emissão do número de CNPJ.<br>ção da empresa em seu país de origem, bem como um documento que compre                                                                                                    | a autenticidade do endereço cadastrado.                                     |
| ipo pessoa<br>Pessoa jurídica v                                                                                                    | Possui CNPJ?<br>Sim Não                                                                                                    |                                                                             |
|                                                                                                    |                                                                                                    |                                                                             |
| Finalidades     Registre de Investimente Estrangeiro Diret                                                                                                    | (PDE (ED)                                                                                                    |                                                                             |
| <ul> <li>Finalidades</li> <li>Registro de Investimento Estrangeiro Diret</li> <li>Registro de Operação Financeira (RDE - Financiamento à importação, Serviços de I</li> </ul>                                                                                                    | o (RDE - IED)<br>OF), nas modalidades Empréstimos diretos, Títulos, Recebimento antecipado o<br>ecnología ou Demais financiamentos                                                                                                    | portações,                                                                  |
| Finalidades     Registro de Investimento Estrangeiro Diret     Registro de Operação Financeira (RDE - F Financiamento à importação, Serviços de I     Registro de Operação Financeira (RDE - F Arrendamento Mercantil Operacional/Alugi                                                                                    | <ul> <li>(RDE - IED)</li> <li>OF), nas modalidades Empréstimos diretos, Títulos, Recebimento antecipado o<br/>ecnologia ou Demais financiamentos</li> <li>OF), nas modalidades Arrendamento mercantil financeiro, Financiamento de or<br/>el/Afretamento</li> </ul>                                                                                                    | xportações,<br>smos ou                                                      |
|                                                                                                    | o (RDE - IED)<br>OF), nas modalidades Empréstimos diretos, Títulos, Recebimento antecipado o<br>ecnologia ou Demais financiamentos<br>OF), nas modalidades Arrendamento mercantil financeiro, Financiamento de or<br>el/Afretamento                                                                                                    | xportações,<br>smos ou                                                      |
|                                                                                                    | <ul> <li>(RDE - IED)</li> <li>OF), nas modalidades Empréstimos diretos, Títulos, Recebimento antecipado o<br/>conologia ou Demais financiamentos</li> <li>OF), nas modalidades Arrendamento mercantil financeiro, Financiamento de or<br/>el/Afretamento</li> </ul>                                                                                                    | portações,<br>smos ou<br>ica                                                |
| Finalidades     Registro de Investimento Estrangeiro Diret     Registro de Operação Financeira (RDE - F Financiamento à importação, Serviços de I     Registro de Operação Financeira (RDE - F Arrendamento Mercantil Operacional/Alugi      Pessoa Jurídica      Nome Completo     EMPRESA SEM CNPJ                       | b (RDE - IED)         OF), nas modalidades Empréstimos diretos, Títulos, Recebimento antecipado d         cenologia ou Demais financiamentos         OF), nas modalidades Arrendamento mercantil financeiro, Financiamento de or<br>el/Afretamento         Nome reduzido       Natureza         EMPRESA       Empre                                                                                                 | portações,<br>smos ou<br>ica<br>ão financeira (comércio, indústria, etc)    |
| Finalidades     Registro de Investimento Estrangeiro Diret     Registro de Operação Financeira (RDE - F Financiamento à importação, Serviços de I     Registro de Operação Financeira (RDE - F Arrendamento Mercantil Operacional/Alugu      Pessoa Jurídica     Nome Completo     EMPRESA SEM CNPJ     País de residência | <ul> <li>(RDE - IED)</li> <li>OF), nas modalidades Empréstimos diretos, Títulos, Recebimento antecipado o acnologia ou Demais financiamentos</li> <li>OF), nas modalidades Arrendamento mercantil financeiro, Financiamento de or el/Afretamento</li> <li>Nome reduzido</li> <li>Nome reduzido</li> <li>Natureza,</li> <li>EMPRESA</li> <li>Empre</li> <li>Cidade</li> <li>LEI - Legal Entity Identifier</li> </ul> | xportações,<br>smos ou<br>ica<br>ão financeira (comércio, indústria, etc) ✓ |

A tela posterior já informará o número do CDNR com seis algarismos e o seu status (neste caso "Em elaboração"). Isso significa que este cadastro já pode ser acessado através da função "Pesquisar" do menu inicial, caso o usuário deseje alterá-lo ou finalizá-lo, posteriormente. Na mesma tela, o usuário terá também as opções de excluir o cadastro, no botão vermelho <Excluir cadastro>, ou finalizá-lo, através do botão verde <Finalizar cadastro>.

| L BANCO CENTRAL                                                                                                    |                                                                                                    |                                                                                                    | Cadastro deo                                                                                                    | laratório de                                                        | não res                            | sidente                                             | <b>a</b> 850 |
|----------------------------------------------------------------------------------------------------|----------------------------------------------------------------------------------------------------|----------------------------------------------------------------------------------------------------|----------------------------------------------------------------------------------------------------|---------------------------------------------------------------------|------------------------------------|-----------------------------------------------------|--------------|
| RDE-CDNR                                                                                                    | Pesquisar Ca                                                                                                    | adastrar                                                                                           |                                                                                                    |                                                                     |                                    |                                                     | RI           |
|                                                                                                    |                                                                                                    |                                                                                                    |                                                                                                    |                                                                     |                                    |                                                     |              |
| ✓Inclusão realizad                                                                                                    | a com sucesso                                                                                                    |                                                                                                    |                                                                                                    |                                                                     |                                    |                                                     |              |
| Cadastro                                                                                                    | declarató                                                                                                    | rio de I                                                                                           | não residente 33                                                                                                    | <b>4</b> Em elab                                                    | oração                             | l                                                   |              |
| Atenção: O registro da<br>Registro de inv<br>Registro de RC<br>Registro de RC<br>Este cadastro, após a<br>O usuário deve anexa | as seguintes opera<br>restimento estrang<br>DE-ROF de Financ<br>DE-ROF de Arrend<br>nálise e aprovaçã<br>ir o documento de | ações requer<br>jeiro direto po<br>ciamentos de<br>lamento mero<br>o, será envia<br>e constituição | a emissão de CNPJ:<br>r parte de Pessoa Jurídica não ro<br>organismos internacionais<br>antil financeiro ou Operacional<br>do para a Receita Federal para e<br>da empresa em seu país de orige | esidente no Brasil (RI<br>missão do número de<br>em, bem como um do | DE-IED).<br>e CNPJ.<br>ocumento qu | ue comprove a autenticidade do endereço cadastrado. |              |
| Tipo pessoa                                                                                                    |                                                                                                    |                                                                                                    | Possui CNPJ?                                                                                                    |                                                                     |                                    |                                                     |              |
| Pessoa jurídica                                                                                                    | ~                                                                                                    |                                                                                                    | Sim Não                                                                                                    |                                                                     |                                    |                                                     |              |
| - Finalidades                                                                                                    |                                                                                                    |                                                                                                    |                                                                                                    |                                                                     |                                    |                                                     |              |
| <ul> <li>Registro de Inve</li> <li>Registro de Ope</li> <li>Financiamento à</li> </ul>                                         | stimento Estrange<br>ração Financeira<br>i importação, Serv                                                                | airo Direto (R<br>(RDE - ROF)<br>riços de tecno                                                    | DE - IED)<br>, nas modalidades Empréstimos (<br>ologia ou Demais financiamentos                                                                                                    | liretos, Títulos, Rece                                              | bimento ante                       | ecipado de exportações,                             |              |
| Registro de Ope<br>Arrendamento M                                                                                              | ração Financeira<br>Iercantil Operacio                                                                                     | (RDE - ROF)<br>nal/Aluguel/A                                                                       | , nas modalidades Arrendamento<br>fretamento                                                                                                    | mercantil financeiro,                                               | Financiame                         | ento de organismos ou                               |              |
| - Pessoa Juridica                                                                                                    |                                                                                                    |                                                                                                    |                                                                                                    |                                                                     |                                    |                                                     |              |
| Nome Completo                                                                                                    |                                                                                                    |                                                                                                    | Nome reduzido                                                                                                    |                                                                     | 1                                  | Natureza jurídica                                   |              |
| EMPRESA SEM                                                                                                    | CNPJ                                                                                                    |                                                                                                    | EMPRESA                                                                                                    |                                                                     |                                    | Empresa não financeira (comércio, indústria, etc)   | ~ 0          |
| País de residência                                                                                                    |                                                                                                    | (                                                                                                  | Cidade                                                                                                    | LEI -                                                               | Legal Entity                       | Identifier (Opcional) 🚱                             |              |
| Bélgica                                                                                                    |                                                                                                    | ~                                                                                                  | BRUXELAS                                                                                                    | ~                                                                   |                                    |                                                     |              |

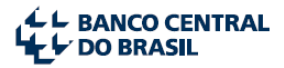

Caso o usuário finalize o cadastro, o sistema irá validá-lo automaticamente, alterando seus status na base de dados para "Aprovado" (a validação automática significa que este CDNR não necessitou passar pelo escrutínio do Banco Central para aprová-lo, como veremos em outros casos a seguir). Mesmo após finalizado, o sistema ainda permitirá que o usuário altere o CDNR caso seja necessário.

|                        |                                   |                                        | Cadastro declara                     | atório de não resid             | ente                                             | <b>&amp;</b> 85 |
|------------------------|-----------------------------------|----------------------------------------|--------------------------------------|---------------------------------|--------------------------------------------------|-----------------|
| RDE-CDNR               | Pesquisar                         | Cadastrar                              |                                      |                                 |                                                  | R               |
|                        |                                   |                                        |                                      |                                 |                                                  |                 |
| ✓Cadastro fina         | ilizado com suo                   | cesso!                                 |                                      |                                 |                                                  |                 |
| Cadastr                | o declar                          | ratório de ná                          | ão residente 3 4                     | Aprovado                        |                                                  |                 |
| - Finalidades          |                                   |                                        |                                      |                                 |                                                  |                 |
| Registro<br>• tecnolog | de Operação I<br>jia ou Demais fi | Financeira (RDE - ROF<br>inanciamentos | F), nas modalidades Empréstimos dire | etos, Titulos, Recebimento ante | ecipado de exportações, Financiamento à importaç | ão, Serviçi     |
| - Pessoa Jurídio       | са                                |                                        |                                      |                                 |                                                  |                 |
| Nome Complete          | 0                                 |                                        | Nome reduzido                        |                                 |                                                  |                 |
| EMPRESA SE             | M CNPJ                            |                                        | EMPRESA                              |                                 |                                                  |                 |
| Natureza jurídio       | a                                 |                                        |                                      | País                            | Cidade                                           |                 |
| Empresa não f          | financeira (cor                   | mércio, indústria, etc                 | )                                    | Bélgica                         | BRUXELAS                                         |                 |
| LEI - Legal Enti       | ity Identifier (Op                | pcional)                               |                                      |                                 |                                                  |                 |
|                        |                                   |                                        |                                      |                                 | O Voltar                                         | Cancelar        |

### 7.5 CDNR de Pessoa Jurídica com solicitação de CNPJ à Receita Federal

Após a seleção da opção "Cadastrar", no menu inicial do sistema (Capítulo 6, item 2), o sistema abrirá a tela de seleção do tipo de pessoa (Pessoa física ou Pessoa jurídica).

| L BANCO CENTRAL      | Cadastro declaratório de não residente | 💄 999999999.usuario |
|----------------------|----------------------------------------|---------------------|
| RDE-CDNR Pesquisar C | Cadastrar                              | RDE-ROF RDE-IED     |
|                      |                                        |                     |
| Cadastro de          | eclaratório de não residente           |                     |
|                      |                                        |                     |
| Pessoa física        |                                        | <b>O</b> Voltar     |
| Pessoa jurídica      |                                        | G Voltar            |

Em seguida, o sistema perguntará se o não residente a ser cadastrado possui ou não CNPJ. Caso o usuário responda "Não", o sistema irá apresentar uma mensagem explicando quais tipos de operações requerem CNPJ e apresentará as seguintes opções:

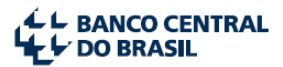

- Opção "Registro de investimento estrangeiro direto (RDE-IED)": deve ser selecionada caso o CNPJ a ser criado vá ser utilizado na prestação de informações de capital estrangeiro de investimento estrangeiro direto, no sistema SCE-IED;
- Opção "Registro de Operação Financeira (RDE-ROF), nas modalidades Empréstimos Diretos, Títulos, Financiamento à importação, Serviços de Tecnologia ou Demais Financiamentos": deve ser selecionada caso o CDNR a ser criado vá ser utilizado para a prestação de informações de capital estrangeiro de Operações crédito externo, no sistema SCE-Crédito, relativamente a um dos tipos de Operação acima elencadas (Atenção: desde 31.12.2022, não é mais requerida a prestação de informações de Operações crédito externo do tipo *Serviços de Tecnologia*);
- Opção "Registro de Operação Financeira (RDE-ROF), nas modalidades de Arrendamento Mercantil Financeiro, Financiamento de Organismos ou Arrendamento Mercantil Operacional/Aluguel/Afretamento": deve ser selecionada caso o CNPJ a ser criado vá ser utilizado para a prestação de informações de Operações crédito externo, no sistema SCE-Crédito, relativamente a um dos tipos de Operação acima elencadas (Atenção: desde 31.12.2022, não é mais requerida a prestação de informações de operações do tipo Arrendamento Mercantil Operacional/Aluguel/Afretamento).

O usuário deverá selecionar a finalidade (ou finalidades) de seu cadastro e, caso ela esteja ao menos entre uma das listadas acima, o sistema abrirá o formulário completo.

Caso uma das finalidades selecionadas inclua a primeira ou a terceira opções dentre as listadas acima, o sistema abrirá o formulário completo, incluindo espaço para anexar documentos comprobatórios. O CDNR passará pela análise do Banco Central e, caso aprovado, será enviado à Receita Federal para emissão do número do CNPJ. Os seguintes campos deverão ser preenchidos:

- Nome completo
- Nome reduzido
- NIF Número de identificação fiscal (opcional)
- Natureza jurídica (para maiores detalhes sobre o campo "Natureza Jurídica", ver Capítulo 9 -Apêndice 1 no final deste manual)
- CNAE (Classificação Nacional de Atividades Econômicas) do IBGE <u>com 7 dígitos</u>
- CNAE Descrição Preenchido automaticamente depois de informado o número da CNAE
- LEI Legal Entity Identifier (Opcional)
- País de residência
- Cidade

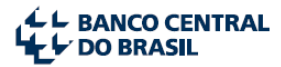

- ZIP Code Código postal
- Endereço
- Complemento do endereço (Opcional)
- CPF do responsável pelo CNPJ junto à Receita Federal
- E-mail do responsável pela empresa junto à Receita Federal

**Observação**: as informações acima deverão ser revisadas cuidadosamente. Após a emissão do número de CNPJ pela Receita Federal, o nome da empresa, o endereço, o CNAE do IBGE e o CPF do responsável só poderão ser alterados exclusivamente através de requisição direta àquele órgão. Quaisquer alterações realizadas no CDNR da empresa após a emissão do número do CNPJ não alterarão as informações do cartão do CNPJ na Receita Federal.

**Atenção**: o CPF informado no campo "CPF do responsável pelo CNPJ junto à Receita Federal" será cadastrado como **representante legal** da empresa no momento da emissão do CNPJ perante aquele órgão. O titular do CPF deverá ser **domiciliado no Brasil**.

| BANCO CENTRAL<br>DO BRASIL |           | C                                                                                                    | adastro                                                                                   | declaratório de n                                                                                  | ão residente                                                                                                    |                                     | 🔒 999999999 usua |
|----------------------------|-----------|----------------------------------------------------------------------------------------------------|-------------------------------------------------------------------------------------------|----------------------------------------------------------------------------------------------------|----------------------------------------------------------------------------------------------------|-------------------------------------|------------------|
| DE-CDNR Pesquisar          | esquisar? | Cadastrar                                                                                                    |                                                                                           |                                                                                                    |                                                                                                    | RDE-ROF                             | RDE-IED          |
|                            |           | I Cadastro declaratório de não res                                                                                                    | dente                                                                                     |                                                                                                    |                                                                                                    |                                     |                  |
|                            |           | Atenção: O registro das seguintes operações requer a emissão de<br>Registro de investimento estrangeiro direto por parte de Per<br>Registro de RDE:ROF de Financiamentos de organismos in<br>Registro de RDE:ROF de Arrendamento mercanti financeiro:<br>Este cadastro, após análise e aprovação, será enviado para a Rec<br>O usuário deve anexar o documento de constituição da empresa e | CNPJ:<br>soa Jurídica<br>ternacionais<br>o ou Operacio<br>eita Federal p<br>m seu país de | não residente no Brasil (RDE-<br>inal<br>ara emissão do número de Cl<br>e origem, bem como um docu | IED).<br>NPJ.<br>mento que comprove a autenticidade do endereço cadastrado.                                                  |                                     |                  |
|                            |           | Tipo pessoa<br>Pessoa jurídica                                                                                                    | Possui CNP<br>Sim N                                                                       | J?<br>ão                                                                                           |                                                                                                    |                                     |                  |
|                            |           | - Finalidades                                                                                                    |                                                                                           |                                                                                                    |                                                                                                    |                                     |                  |
|                            |           | Registro de Investimento Estrangeiro Direto (RDE - IED)     Registro de Operação Financeira (RDE - ROF), nas modalida     Registro de Operação Financeira (RDE - ROF), nas modalida                                                                                                    | des Emprést<br>de Arrendam                                                                | imos diretos, Titulos, Financia<br>ento mercantil financeiro, Fina                                 | imento à importação, Serviços de tecnologia ou Demais financi<br>inciamento de organismos ou Arrendamento Mercantil Operacio | amentos<br>onal/Aluguel/Afretamento |                  |
|                            |           | - Pessoa Jurídica                                                                                                    |                                                                                           |                                                                                                    |                                                                                                    |                                     |                  |
|                            |           | Nome Completo                                                                                                    | Nome redu:                                                                                | zido                                                                                               | NIF Empresa (Opcional)                                                                                                    |                                     |                  |
|                            |           | Empresa solicita numero CNPJ                                                                                                    | Solicita C                                                                                | CNPJ                                                                                               |                                                                                                    |                                     |                  |
|                            |           | Natureza jurídica                                                                                                    |                                                                                           | CNAE IBGE                                                                                          | CNAE Descrição                                                                                                    |                                     |                  |
|                            |           | Holding que que se restringe a deter ativos (geralmer                                                                                                    |                                                                                           | 6462000 Q                                                                                          | Holdings de instituições não-financeiras                                                                                     |                                     |                  |
|                            |           | LEI - Legal Entity Identifier (Opcional) 🛛                                                                                                    |                                                                                           |                                                                                                    |                                                                                                    |                                     |                  |
|                            |           |                                                                                                    |                                                                                           |                                                                                                    |                                                                                                    |                                     |                  |

Tela do formulário do CDNR com solicitação de CNPJ à Receita Federal – parte 1

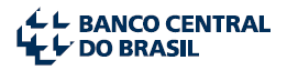

| L BANCO CENTRAL | Cá                                                                                                    | adastro declaratóri | io de não   | o residente                              | 🐣 999999999.usuario |
|-----------------|----------------------------------------------------------------------------------------------------|---------------------|-------------|------------------------------------------|---------------------|
|                 | Registro de Operação Financeira (RDE - ROF), nas modalidades Empréstimos diretos, Titulos, Financiamento à importação, Serviços de tecnologia ou Demais financiamentos<br>Registro de Operação Financeira (RDE - ROF), nas modalidade Arrendamento mercantil financeiro, Financiamento de organismos ou Arrendamento Mercantil Operacional/Aluguel/Afretamento |                     |             |                                          |                     |
|                 | = Pessoa Jurídica                                                                                                    |                     |             |                                          |                     |
|                 | Nome Completo                                                                                                    | Nome reduzido       |             | NIF Empresa (Opcional)                   |                     |
|                 | Empresa solicita numero CNPJ                                                                                                    | Solicita CNPJ       |             |                                          |                     |
|                 | Natureza jurídica                                                                                                    | CNAE IBGE           |             | CNAE Descrição                           |                     |
|                 | Holding que que se restringe a deter ativos (geralmei 🔽 🍘                                                                                                    | 6462000             | Q           | Holdings de instituições não-financeiras |                     |
|                 | LEI - Legal Entity Identifier (Opcional) O                                                                                                    |                     |             |                                          |                     |
|                 | - Endereço                                                                                                    |                     |             |                                          |                     |
|                 | País de residência Cidade                                                                                                    |                     | Zip code (C | Opcional)                                |                     |
|                 | Canada Canada                                                                                                    | >                   |             |                                          |                     |
|                 | Endereço                                                                                                    |                     | Compleme    | nto (Opcional)                           |                     |
|                 | 123, Canada Avenue                                                                                                    |                     |             |                                          |                     |
|                 | - Responsável pela empresa                                                                                                    |                     |             |                                          |                     |
|                 | CPF do responsável pelo CNPJ junto à Receita Federal E-mail do responsável pela e                                                                                                    |                     |             | Receita Federal                          |                     |
|                 | 222.222.222.22                                                                                                    | email@mail.com.br   |             |                                          |                     |
|                 |                                                                                                    |                     |             | O Voltar O Incluir                       |                     |

Tela do formulário do CDNR com solicitação de CNPJ à Receita Federal – parte 2

A tela posterior já informará o número do CDNR com seis algarismos e o seu status (neste caso "Em elaboração"). Isso significa que este cadastro já pode ser acessado através da função "Pesquisar" do menu inicial, caso o usuário deseje alterá-lo ou finalizá-lo posteriormente. Além disso, uma nova aba será aberta no formulário, denominada **"Documentação"**. Clicando nela o usuário acessará área para anexar a documentação comprobatória do nome e endereço da empresa no exterior. Estes documentos serão utilizados pelo Banco Central para aprovação do cadastro, antes do envio à Receita Federal.

| L BANCO CENTRAL |           | Cadastro declarato                                                                                                    | ório de não residente | 🐣 999999999.usuario |  |  |  |  |
|-----------------|-----------|----------------------------------------------------------------------------------------------------|-----------------------|---------------------|--|--|--|--|
| RDE-CDNR        | Pesquisar | Cadastrar                                                                                                    | RDE-                  | ROF RDE-IED         |  |  |  |  |
|                 |           | ✓Inclusão realizada com sucesso.                                                                                                    |                       |                     |  |  |  |  |
|                 |           | Cadastro declaratório de não residente 656651                                                                                                    | Em elaboração         |                     |  |  |  |  |
|                 |           | Dados básicos                                                                                                    | Documentação          |                     |  |  |  |  |
|                 |           | Atenção: O registro das seguintes operações requer a emissão de CNPJ:<br>• Registro de investimento estrangeiro direto por parte de Pessoa Juridica não residente no Brasil (RDE-JED).<br>• Registro de RDE-ROF de Financiamentos de organismos internacionais.<br>• Registro de RDE-ROF de Artendamento mercantil financeiro ou Operacional<br>Este cadastro, apôs análise e aprovação, será emiado para a Receita Federal para emissão do número de CNPJ.<br>O usuário deve anexar o documento de constituição da empresa em seu país de origem, bem como um documento que comprove a autenticidade do endereço cadastrado. |                       |                     |  |  |  |  |
|                 |           | Tipo pessoa Possui CNPJ?<br>Pessoa jurídica 👻 Sim Não                                                                                                    |                       |                     |  |  |  |  |
|                 |           | - Finalidades                                                                                                    |                       |                     |  |  |  |  |
|                 |           | Registro de Investimento Estrangeiro Direto (RDE - IED) Registro de Operação Financeira (RDE - ROF), nas modalidades Empréstimos diretos, Títulos, Financiamento à importação, Seniços de tecnologia ou Demais financiamentos Registro de Operação Financeira (RDE - ROF), nas modalidade Arrendamento mercantil financeiro, Financiamento de organismos ou Arrendamento Mercantil Operacional/Aluguel/Afretamento                                                                                                    |                       |                     |  |  |  |  |

Aba "Documentação" do formulário CDNR com solicitação de CNPJ

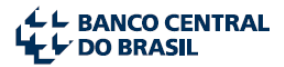

O documento mais importante é o Contrato Social. O usuário deverá clicar no botão azul <Adicionar documento...> e anexar, em formato PDF com no máximo 4 MB, o ato constitutivo da empresa registrado nos órgãos ou entidades competentes do seu país de origem. O documento dever conter o nome e o endereço completos da empresa e devem estar **exatamente iguais aos campos informados no formulário**. Caso o Contrato social já contenha o endereço da empresa, o usuário deve anexá-lo novamente no espaço destinado ao comprovante de endereço. Caso o Contrato Social não contenha o endereço da empresa, o usuário deverá anexar outro documento para comprovação do endereço. Caso seja necessário, o usuário poderá também clicar no botão "+" e anexar outros documentos.

**Observação 1**: **Procurações não** serão consideradas documentos comprobatórios do nome ou do endereço da empresa pelo Banco Central.

**Observação 2**: A empresa deverá enviar cópia do Ato de Constituição da empresa em seu país de origem, bem como a respectiva tradução juramentada para o português, em conformidade com a Instrução Normativa da Receita Federal que dispõe sobre o CNPJ.

| DO BRASIL | 8         |                                         | Cadastro declarat                                                             | ório de não residente |                                 |         | <u></u> |
|-----------|-----------|-----------------------------------------|-------------------------------------------------------------------------------|-----------------------|---------------------------------|---------|---------|
| RDE-CDNR  | Pesquisar | Cadastrar                               |                                                                               |                       |                                 | RDE-ROF | RDE-    |
|           |           | ✔Documento Comprovante de Endereço      | p.pdf salvo com sucesso!                                                      |                       |                                 |         |         |
|           |           | Cadastro declaratório                   | o de não residente 656651                                                     | Em elaboração         |                                 |         |         |
|           |           | Dade                                    | os básicos                                                                    |                       | Documentação                    |         |         |
|           |           | Os documentos devem ser do tipo PDF e t | Os documentos devem ser do tipo PDF e ter no máximo 4 mega bytes por arquivo. |                       |                                 |         |         |
|           |           | - Documentos                            |                                                                               |                       |                                 |         |         |
|           |           | Contrato social O                       | Contrato Social.pdf                                                           |                       | ×                               |         |         |
|           |           | Comprovante de endereço Ø               | Comprovante de Endereço.pdf                                                   |                       | +×                              |         |         |
|           |           |                                         |                                                                               |                       | Enviar para analise Excluir cad | astro   |         |

Depois de preenchidos todos os campos obrigatórios e anexados os documentos comprobatórios, o usuário terá a opção de descartar as informações utilizando o botão vermelho <Excluir Cadastro> ou enviar o cadastro para a análise do Banco Central com o botão verde <Enviar para análise>. Neste caso, o status do CDNR passará a ser "Enviado para Análise". O Banco Central, salvo em condições de demanda extraordinariamente altas, deverá analisar e **aprovar ou rejeitar o cadastro em até 24 horas**. Caso o documento seja rejeitado, o status do cadastro será alterado para "Pendente de ajuste".

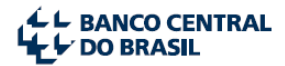

| L BANCO CENTRA | Cadast                                                                                                    | tro declaratório de não residente | 🐣 999999999.usuario |  |  |  |  |
|----------------|----------------------------------------------------------------------------------------------------|-----------------------------------|---------------------|--|--|--|--|
| RDE-CDNR       | Pesquisar Backlog                                                                                                    | RDE-ROF                           | RDE-IED             |  |  |  |  |
| IC             | adastro declaratório de não resident                                                                                                    | e 656651 Pendente de ajuste       |                     |  |  |  |  |
|                | Dados básicos                                                                                                    | Documentação                      |                     |  |  |  |  |
| - Fi           | alidades                                                                                                    |                                   |                     |  |  |  |  |
|                | Registro de Investimento Estrangeiro Direto (RDE - IED)     Registro de Operação Financeira (RDE - ROF), nas modalidade Arrendamento mercantil financeiro, Financiamento de organismos ou Arrendamento Mercantil Operacional/Aluguel     (Afretamento) |                                   |                     |  |  |  |  |
| - Pe           | soa Jurídica                                                                                                    |                                   |                     |  |  |  |  |
| No             | ne Completo Nome r<br>oresa solicita numero CNPJ Solicita                                                                                                    | reduzido<br>a CNPJ                |                     |  |  |  |  |
| Na             | ureza jurídica<br>ding que que se restringe a deter ativos (geralmente máximo de t                                                                                                    | 5 funcionários)                   |                     |  |  |  |  |
| CN<br>64       | AE IBGE CNAE Descrição<br>2000 Holdings de instituições                                                                                                    | s não-financeiras                 |                     |  |  |  |  |
| LE             | - Legal Entity Identifier (Opcional)                                                                                                    |                                   |                     |  |  |  |  |

Caso o CDNR tenha sido rejeitado devido a problemas nos documentos anexados, o usuário poderá

consultar o motivo da rejeição nas telas a seguir:

| L BANCO CENTRAL | Cadastro declaratório de não residente |                                  |                    |                    |          |         |
|-----------------|----------------------------------------|----------------------------------|--------------------|--------------------|----------|---------|
| RDE-CDNR        | Pesquisar Backlog                      |                                  |                    |                    | RDE-ROF  | RDE-IED |
|                 | Cadastro decla                         | aratório de não residente 656651 | Pendente de ajuste |                    |          |         |
|                 |                                        | Dados básicos                    | Documentação       |                    |          |         |
|                 | - Documentos                           |                                  |                    |                    |          |         |
|                 | Comprovante de<br>endereço             | Comprovante de Endereço.pdf      | Aprovado           |                    |          |         |
|                 | Contrato social Contrato Social.pdf    |                                  | Rejeitado          | Motivo da rejeição |          |         |
|                 |                                        |                                  |                    |                    |          |         |
|                 |                                        |                                  |                    |                    | G Voltar |         |

| L BANCO CENTRAL            | Cadastro declaratório                         | de não residente        |             | 🐣 999999999.usuario |
|----------------------------|-----------------------------------------------|-------------------------|-------------|---------------------|
| RDE-CDNR Pesquisar Backlog | Motivo da rejeição                            | ×                       | RDE-ROF     | RDE-IED             |
|                            | Nome cadastrado da empresa não corresponde ao | nome no Contrato Social |             |                     |
| I Cadastro decla           | ratório (                                     | ✓ Confirmar             |             |                     |
|                            | Dados básicos                                 | Documen                 | tação       |                     |
| - Documentos               |                                               |                         |             |                     |
| Comprovante de<br>endereço | Comprovante de Endereço pdf                   | Aprovado                |             |                     |
| Contrato social            | Contrato Social pdf                           | Rejettado Motivo (      | da rejelção |                     |
|                            |                                               |                         |             |                     |
|                            |                                               |                         | © Voltar    |                     |

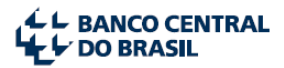

Caso o CDNR tenha sido rejeitado devido a problemas no preenchimento do formulário, o usuário poderá consultar o motivo da rejeição no início do documento, conforme a tela abaixo:

| RDE-ROF                                                                                                    | DOCUED                                                                                                    |  |  |  |  |  |
|----------------------------------------------------------------------------------------------------|----------------------------------------------------------------------------------------------------|--|--|--|--|--|
|                                                                                                    | RDE-IED                                                                                                    |  |  |  |  |  |
| e ajuste                                                                                                    |                                                                                                    |  |  |  |  |  |
| Documentação                                                                                                    |                                                                                                    |  |  |  |  |  |
|                                                                                                    |                                                                                                    |  |  |  |  |  |
|                                                                                                    |                                                                                                    |  |  |  |  |  |
|                                                                                                    |                                                                                                    |  |  |  |  |  |
|                                                                                                    |                                                                                                    |  |  |  |  |  |
| Registro de Investimento Estrangeiro Direto (RDE - IED)     Registro de Operação Financeira (RDE - ROF), nas modalidade Arrendamento mercantil financeiro, Financiamento de organismos ou Arrendamento Mercantil Operacional/Aluguel     /Atretamento |                                                                                                    |  |  |  |  |  |
| - Pessoa Jurídica                                                                                                    |                                                                                                    |  |  |  |  |  |
| NIF Empresa (Opcional)                                                                                                    |                                                                                                    |  |  |  |  |  |
|                                                                                                    |                                                                                                    |  |  |  |  |  |
| CNAE Descrição                                                                                                    |                                                                                                    |  |  |  |  |  |
| Holdings de instituições não-financeiras                                                                                                    |                                                                                                    |  |  |  |  |  |
|                                                                                                    | Documentação      Documentação      Independente de organismos ou Arrendamento Mercantil Operacional/Aluguel      MIF Empresa (Opcional)      CNAE Descnção      Holdings de instituições não-financeiras |  |  |  |  |  |

#### **Observações**:

- Quando o CDNR for rejeitado na análise e estiver com status "Pendente de ajuste", apenas o mesmo usuário que o criou conseguirá visualizá-lo e corrigi-lo no sistema. Um CDNR só se torna acessível a qualquer usuário depois de aprovado em definitivo.
- Depois de retificar as informações, o usuário deverá clicar no botão <Salvar> antes de clicar no botão <Reenviar para análise>.

Finalmente, caso a análise do CDNR resulte em aprovação, o status do CDNR passará para **"Pendente de CNPJ"**. Após **2 dias úteis** da aprovação do cadastro, o CNPJ estará disponível na base de dados

| CL BANCO CENTRAL |                     | Cadas                        | stro declaratório de n | ão residente |                  |                               | 🐣 9999999999.usuario |
|------------------|---------------------|------------------------------|------------------------|--------------|------------------|-------------------------------|----------------------|
| RDE-CDNR         | Pesquisar Cadastrar |                              |                        |              |                  | RDE-ROF                       | RDE-IED              |
|                  | I Pesquisar cada    | astro de não residente       |                        |              |                  |                               |                      |
|                  | Número CDNR         | CPF/CNPJ                     | Nome / Nome reduzido   |              |                  |                               |                      |
|                  | 656651              |                              |                        |              |                  |                               |                      |
|                  |                     |                              |                        |              |                  | Q Pesquisar Limpar paråmetros |                      |
|                  |                     |                              |                        |              |                  |                               |                      |
|                  | Número CDNR         | Nome                         |                        | Pais         | Situação         | Ações                         |                      |
|                  | 656651              | Empresa solicita numero CNPJ |                        | Canadá       | Pendente de CNPJ | ۲                             |                      |
|                  |                     |                              |                        |              |                  |                               |                      |

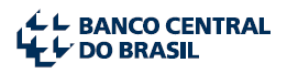

do Banco Central para uso no sistema de prestação de informações de capitais estrangeiros do Banco Central do Brasil. Após o referido período, o usuário também poderá voltar a acessar o CDNR através da pesquisa e consultar o número do CNPJ obtido.

#### 7.6 Solicitação de CNPJ para pessoa jurídica que já possui CDNR

Muitas vezes uma pessoa jurídica se cadastra no sistema CDNR para prestar informação ao Banco Central sobre uma operação de capital estrangeiro que não exige CNPJ (por exemplo, uma operação crédito externo do tipo empréstimo direto) e, algum tempo depois, surge a necessidade de solicitar um CNPJ à Receita Federal para prestar informação de uma operação que exige CNPJ (por exemplo, decorrente de um investimento estrangeiro direto – IED). Nestes casos, não é necessário desativar o CDNR em uso e/ou criar outro CDNR. Basta buscar o cadastro CDNR previamente existente, através da função de pesquisa, clicar no botão **Visualizar** (Imagem de um olho), à direita do Nome da empresa, abaixo do título "Ações".

| L BANCO CENTRAL                               | Cadas    | tro declaratório de não resi | dente          |                |                      | 🐣 9999999999.u    | suario + |
|-----------------------------------------------|----------|------------------------------|----------------|----------------|----------------------|-------------------|----------|
| RDE-CDNR Pesquisar Cadastra                   | r        |                              |                |                |                      | RDE-RO            | DF       |
| I Pesquisar cadastro<br>Número CDNR<br>658053 |          | Nome / Nome reduzido         |                |                | Q Pesquisar          | Limpar paråmetros |          |
| Número CDNR Nome<br>658053 Emp                | resa "A" |                              | Pais<br>Itália | Cidade<br>Roma | Situação<br>Aprovado | Ações<br>©        |          |

Na tela seguinte, o usuário deve selecionar o botão <Alterar>.

| L BANCO CENTRAL |                                                                                                    | Cadastro declarato | orio de não residen | ite                                      | 📤 999999999.usuario 🍷 |  |  |
|-----------------|----------------------------------------------------------------------------------------------------|--------------------|---------------------|------------------------------------------|-----------------------|--|--|
| RDE-CDNR        | Pesquisar Cadastrar                                                                                                    |                    |                     | RDE-ROF                                  | RDE-IED               |  |  |
|                 |                                                                                                    |                    |                     |                                          |                       |  |  |
|                 | ✓Cadastro finalizado com sucesso!                                                                                                    |                    |                     |                                          |                       |  |  |
|                 | Cadastro declaratório de não res                                                                                                    | sidente 656649     | Aprovado            |                                          |                       |  |  |
|                 | — Finalidades                                                                                                    |                    |                     |                                          |                       |  |  |
|                 | Registro de Operação Financeira (RDE - ROF), nas modalidades Empréstimos diretos, Títulos, Financiamento à importação, Serviços de tecnologia ou Demais financiamentos |                    |                     |                                          |                       |  |  |
|                 | — Pessoa Jurídica                                                                                                    |                    |                     |                                          |                       |  |  |
|                 | Nome Completo                                                                                                    | Nome reduzido      |                     |                                          |                       |  |  |
|                 | Empresa sem CNPJ                                                                                                    | Empresa            |                     |                                          |                       |  |  |
|                 | Natureza jurídica                                                                                                    |                    | País                | LEI - Legal Entity Identifier (Opcional) |                       |  |  |
|                 | Empresa não financeira (comércio, indústria, etc)                                                                                                    |                    | Bélgica             | 000000000000000000000000000000000000000  |                       |  |  |
|                 |                                                                                                    |                    |                     | O Voltar Cancelar Alterar                | •                     |  |  |

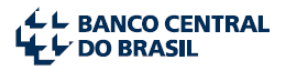

Na próxima tela, o usuário perceberá que apenas a segunda opção da aba <u>Finalidades</u> estará selecionada. Aqui, basta selecionar quaisquer das outras opções desta tela e o sistema abrirá os campos para criação de um CDNR com solicitação de CNPJ. A partir daí, basta seguir as instruções do item 7.5 acima. O cadastro será encaminhado para a Receita Federal com o mesmo número de CDNR que possuía anteriormente.

| L BANC | Central Cadastro declaratório de não residente                                                                                                    | 📤 9999999999.usuario |  |  |  |  |
|--------|----------------------------------------------------------------------------------------------------|----------------------|--|--|--|--|
| 1      | Cadastro declaratório de não residente 658053 Aprovado                                                                                                    |                      |  |  |  |  |
| ,      | tenção: O registro das seguintes operações requer a emissão de CNPJ: Registro de investimento estrangeiro direto por parte de Pessoa Jurídica não residente no Brasil (RDE-IED). Registro de RDE-ROF de Financiamentos de companismos infernacionais Registro de RDE-ROF de Arrendamento mercantli financiorio ou Operacional ste cadastro, após análise e aprovação, será enviado para a Receita Federal para emissão do número de CNPJ.                                                                        |                      |  |  |  |  |
|        | O usuário deve anexar o documento de constituição da empresa em seu país de origem, bem como um documento que comprove a autenticidade do endereço cadastrado.                                                                                                    |                      |  |  |  |  |
| F      | ipo pessoa Possui CNPJ?<br>Pessoa Juridica Sim Não                                                                                                    |                      |  |  |  |  |
|        | - Finalidades                                                                                                    |                      |  |  |  |  |
| -      | <ul> <li>Registro de Investimento Estrangeiro Direto (RDE - IED)</li> <li>Registro de Operação Financeira (RDE - ROF), nas modalidades Empréstimos diretos, Títulos, Recebimento antecipado de exportaçõe Financeiamento à importação, Serviços de tecnologia ou Demais financiamentos e RDE-Portfólio</li> <li>Registro de Operação Financeira (RDE - ROF), nas modalidades Arrendamento mercantil financeiro, Financiamento de organismos ou Arrendamento Mercantil Operacional/Aluguel/Afretamento</li> </ul> | ş,                   |  |  |  |  |

### 8. Pesquisar Cadastros

O sistema permite que o usuário realize a pesquisa de cadastros CDNR existentes na base do sistema.

Basta clicar no link "Pesquisar" no menu inicial. O usuário poderá realizar a busca pelos campos:

- ✓ Número do CDNR
- ✓ CPF ou CNPJ
- ✓ Nome ou Nome reduzido (para o caso de empresas)

| LE BANCO CENTRAL |                      | Cadast           | ro declaratório de não residente |                                | 🐣 999999999.usuario |
|------------------|----------------------|------------------|----------------------------------|--------------------------------|---------------------|
| RDE-CDNR         | Pesquisar Cadastrar  |                  |                                  | RDE-ROI                        | F RDE-IED           |
|                  | I Pesquisar cadastro | de não residente | Nome / Nome reduzido             | Q. Pesquisar Limpar parámetros |                     |

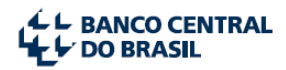

## 9. Cancelamento e alteração de Cadastros

#### 9.1 Cancelamento e alteração de CDNR de pessoa jurídica com CNPJ

O <u>cancelamento</u> de cadastros de pessoas jurídicas com CNPJ não é disponibilizado aos usuários do sistema CDNR e deve ser solicitado ao Banco Central. O solicitante deve seguir os seguintes passos:

- Verificação da existência de operações ativas vinculadas ao CDNR da empresa nos sistemas de prestação de informação de capitais estrangeiros do Banco Central (SCE-IED, SCE-Crédito e RDE-Portfólio). Cadastros com operações ativas não poderão ser cancelados;
- Cancelamento do CNPJ da empresa junto à Receita Federal;
- Envio de e-mail para <u>cdnr@bcb.gov.br</u>, com o comprovante da baixa do CNPJ na Receita Federal, solicitando o cancelamento do CDNR.

A <u>alteração</u> de dados do CDNR de pessoa jurídica com CNPJ é permitida ao usuário do sistema, com exceção dos campos "CNPJ" e "Nome Completo". A alteração da razão social da empresa deve ser feita diretamente na Receita Federal. Após a alteração na Receita Federal, o CDNR será atualizado automaticamente em até 72 horas.

#### 9.2 Cancelamento e alteração dos demais tipos de CDNR

O <u>cancelamento</u> de cadastros de pessoas jurídicas sem CNPJ, de cadastros de pessoas físicas com CPF e do cadastro de pessoas físicas sem CPF é disponibilizado aos usuários do sistema CDNR **desde que não existam operações ativas** vinculadas ao cadastro nos sistemas de prestação de informação de capitais estrangeiros do Banco Central (SCE-IED, SCE-Crédito e RDE-Portfólio). O sistema realizará uma verificação e bloqueará as tentativas de cancelamento de CDNRs com operações ativas.

A <u>alteração</u> de dados dos CDNRs mencionados acima é permitida aos usuários do sistema, com algumas exceções (Ex.: Campo "Nome" e "CPF" dos CDNRs de pessoa física com CPF).

## 10. Apêndice I – Detalhamento do Campo "Natureza Jurídica"

| Setor CDNR            | Descrição                                                                   |
|-----------------------|-----------------------------------------------------------------------------|
| Holding que se        | Instituição cuja principal função é deter ativos (sejam imóveis, ativos     |
| restringe a deter     | financeiros ou participações em outras empresas) e que não exerce papel     |
| ativos                | relevante na gestão das empresas subsidiárias. Geralmente tem poucos ou     |
|                       | nenhum funcionário.                                                         |
|                       | Inclui Trusts.                                                              |
| Holding que           | Instituição que detém participação em outras empresas de um grupo não       |
| executa atividade     | financeiro e que executa a gestão dessas empresas ou outra atividade        |
| econômica             | econômica relevante para o grupo econômico.                                 |
| relevante para o      | Se a holding é de um grupo financeiro e executa atividades de gestão,       |
| grupo corporativo     | classificar como "auxiliar financeiro".                                     |
| Empresa não           | Instituição que produz e vende bens ou serviços não financeiros, a preços   |
| financeira            | de mercado.                                                                 |
|                       | Inclui associações de empresários.                                          |
| Seguradora ou         | Seguradoras (de vida, acidentes, depósitos, etc.), resseguradoras e planos  |
| plano de saúde        | de saúde.                                                                   |
|                       | Caso a instituição seja uma seguradora governamental que ofereça            |
|                       | principalmente seguro de exportação, classificar como "Agencia              |
|                       | governamental financeira".                                                  |
| Banco, estatal ou     | Bancos (comerciais, multiplos, cooperativos, rurais, de poupança, etc.) que |
| nao, que capta        | captam depositos a vista ou outros depositos de curto prazo (prazo de ate   |
| deposito de curto     | um ano), inclusive via emissão de certificados.                             |
| prazo                 | Denses de investimente eu outres honors que não contem denésitos de         |
| Banco, estatal ou     | Bancos de investimento ou outros bancos que não capitam depositos de        |
| donásito do curto     | adquirir ativos financoiros om morsado                                      |
| nrazo                 |                                                                             |
| Agôncia               | Instituição governamental ou guase governamental que atua como              |
| governamental         | intermediária financiando ou fazendo seguro para ações de interesse de      |
| financeira            | seu naís, nor exemplo exportação ou desenvolvimento em outros naíses        |
| interior              | Inclui bancos de desenvolvimento que se engaiam nas atividades descritas    |
|                       | acima.                                                                      |
| Empresa dedicada      | Instituição prestadora de serviços financeiros, exceto seguros, que         |
| a captar/e ou         | transaciona somente com as empresas do seu próprio grupo econômico.         |
| emprestar somente     | Inclui empresas que captam recursos no mercado aberto e os                  |
| ,<br>para empresas de | redirecionam para empresas do grupo.                                        |
| seu grupo             |                                                                             |
| econômico             |                                                                             |
| Outro tipo de         | Instituição que realiza intermediação financeira ao emitir passivos (exceto |
| empresa voltada a     | depósitos de curto prazo) e adquirir ativos financeiros em nome próprio.    |
| empréstimos           | Em geral, são classificados neste subsetor os seguintes intermediários      |
|                       | financeiros: sociedades de securitização de créditos, sociedades de         |
|                       | factoring, sociedades de crédito, financiamento e investimento e            |
|                       | sociedades de leasing financeiro.                                           |

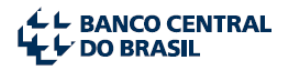

| Fundo de             | Instituição de aplicação financeira coletiva mediante captação de recursos    |
|----------------------|-------------------------------------------------------------------------------|
| investimento,        | através da emissão de cotas. Não inclui o gestor ou administrador do          |
| exceto fundo de      | fundo, que deve ser classificado como auxiliar financeiro.                    |
| pensão               |                                                                               |
| Fundo de pensão      | Instituição de aplicação financeira coletiva voltada para prover renda na     |
|                      | aposentadoria.                                                                |
| Auxiliar financeiro  | Instituição que atua principalmente em atividades que fornecem                |
|                      | ambiente regulatório e operacional para a negociação de ativos e passivos     |
|                      | financeiros, nas quais a instituição não adquire os ativos e passivos sendo   |
|                      | negociados. Inclui sociedades gestoras de fundos de pensões ou de fundos      |
|                      | de investimento (mas não os fundos em si), sociedades gestoras de             |
|                      | patrimônios, sociedades corretoras, auxiliares de seguros, agências de        |
|                      | câmbios, bolsas de valores ou de mercadorias, empresas de pagamentos          |
|                      | eletrônicos etc.                                                              |
|                      | Inclui holdings de grupos financeiros que tenham atividades de gestão.        |
| Instituição sem fins | Entidade que provê bens ou serviços gratuitamente ou a preços abaixo de       |
| lucrativos           | mercado para pessoas físicas.                                                 |
|                      | Inclui associações de consumidores, sindicatos, clubes recreativos etc.       |
|                      | Não inclui instituições que, apesar de não terem fins lucrativos, cobram de   |
|                      | seus consumidores preços de mercado (classificar como instituição             |
|                      | financeira ou não financeira, conforme o caso).                               |
| Governo, inclusive   | Entidade legal estabelecida por processo político e que exerce autoridade     |
| banco central        | legislativa, executiva ou judiciária sobre outras instituições de algum país. |
|                      | Exemplos: órgãos de governo, estados e municípios.                            |
|                      | Não inclui empresas estatais, que devem ser classificadas como                |
|                      | instituições financeiras ou não financeiras, conforme o caso.                 |
| Organismo            | Instituição estabelecida por tratado internacional, cujos membros são         |
| internacional        | países ou organizações internacionais formadas por países.                    |
|                      | Não inclui empresas multinacionais (que devem ser classificadas como          |
|                      | instituições financeiras ou não financeiras, conforme o caso).                |

## **11.Dúvidas e sugestões**

Dúvidas, orientações e sugestões sobre a utilização do sistema deverão ser enviadas para o e-mail <u>cdnr@bcb.gov.br</u> ou pela Central de Atendimento ao Cidadão do Banco Central - Telefone **145** (Ligação Direta – sem DDD).